# Configurazione delle impostazioni VLAN di ispezione del protocollo ARP (Address Resolution Protocol) sugli switch serie Sx500 impilabili

## Obiettivi

Il protocollo ARP (Address Resolution Protocol) viene utilizzato per mappare gli indirizzi IP agli indirizzi MAC. L'ispezione ARP è utilizzata per proteggere una rete dagli attacchi ARP. Confronta gli indirizzi IP e MAC di un pacchetto con gli indirizzi IP e MAC definiti nella pagina *ARP Access Control Rules*. Il pacchetto viene inoltrato se gli indirizzi corrispondono. L'ispezione ARP viene eseguita solo su interfacce definite non attendibili.

La pagina *VLAN Settings* (Impostazioni VLAN) viene usata per abilitare l'ispezione ARP sulle VLAN e associare le regole di controllo dell'accesso alle VLAN.

Affinché l'ispezione ARP funzioni correttamente, è necessario completare le seguenti configurazioni nell'ordine indicato di seguito:

1. Proprietà ispezione ARP. Fare riferimento all'articolo *Configurazione delle proprietà di ispezione del protocollo Address Resolution Protocol (ARP) sugli switch impilabili serie Sx500.* 

2. Configurare le impostazioni dell'interfaccia. Per ulteriori informazioni su questa configurazione, consultare l'articolo *Impostazioni dell'interfaccia di ispezione ARP sugli switch impilabili serie Sx500*.

 Configurare le regole di controllo d'accesso e di controllo d'accesso. Per ulteriori informazioni su questa configurazione, consultare l'articolo *Configurazione del controllo di* accesso ARP e delle regole di controllo di accesso sugli switch impilabili serie Sx500.
Configurare le impostazioni della VLAN. Per ulteriori informazioni, fare riferimento all'articolo *Configurazione delle impostazioni VLAN di ispezione del protocollo ARP* (Address Resolution Protocol) sugli switch impilabili serie Sx500

Questo articolo spiega come configurare le impostazioni della VLAN di ispezione ARP sugli switch impilabili serie Sx500.

### Dispositivi interessati

·Switch Stack Serie Sx500

### Impostazioni VLAN

Passaggio 1. Accedere all'utility di configurazione dello switch e scegliere **Sicurezza >** Ispezione ARP > Impostazioni VLAN. Viene visualizzata la pagina *VLAN Settings*:

#### Abilitazione del controllo ARP sulle VLAN

Passaggio 1. Fare clic sulla VLAN desiderata nel campo VLAN disponibili.

| Available VL                                   | ANS: Enabled VLANS:                                  |
|------------------------------------------------|------------------------------------------------------|
|                                                |                                                      |
|                                                |                                                      |
| Apply                                          | Cancel                                               |
| Apply<br>VLAN Setting                          | Cancel<br>gs Table                                   |
| Apply<br>VLAN Setting                          | Cancel<br>gs Table<br>ARP Access Control Name        |
| Apply<br>VLAN Setting<br>VLAN<br>0 results fou | Cancel<br>gs Table<br>ARP Access Control Name<br>nd. |

Passaggio 2. Fare clic su > per spostare la VLAN specificata nel campo VLAN abilitate. In questo modo viene abilitata l'ispezione ARP sulla VLAN specificata.

Passaggio 3. Fare clic su Applica.

### Disabilitazione dell'ispezione ARP sulle VLAN

Passaggio 1. Fare clic sulla VLAN desiderata nel campo VLAN abilitate.

| VLAN Set      | ttings                  |
|---------------|-------------------------|
| Available VL  | ANs: Enabled VLANs:     |
|               | VLAN 1                  |
|               |                         |
|               |                         |
| Apply         | Cancel                  |
| VLAN Settin   | gs Table                |
| VLAN          | ARP Access Control Name |
| 0 results fou | ind.                    |
| Add           | Delete                  |
|               |                         |

Passaggio 2. Fare clic su < per spostare la VLAN specificata nel campo VLAN disponibili. In questo modo viene disabilitata l'ispezione ARP sulla VLAN specificata.

Passaggio 3. Fare clic su Applica.

#### Associa il gruppo di controllo di accesso ARP alla VLAN

| VLAN Set               | lings     |                          |
|------------------------|-----------|--------------------------|
| Available VL/          | ANS:<br>> | Enabled VLANs:<br>VLAN 1 |
| Apply<br>VI AN Setting | Cance     | 4                        |
|                        | Jo Tubic  |                          |
| VLAN                   | ARP Acces | s Control Name           |
| 0 results four         | nd.       |                          |
| Add                    | Dele      | te                       |

Passaggio 1. Fare clic su **Aggiungi**. Viene visualizzata la finestra *Aggiungi nome controllo di accesso ARP*:

| VLAN:                    | 1 -                |
|--------------------------|--------------------|
| ARP Access Control Name: | Access Control 1 - |

Passaggio 2. Dall'elenco a discesa VLAN, selezionare la VLAN alla quale si desidera assegnare un controllo di accesso.

| VLAN:      |              | 1 -                  |
|------------|--------------|----------------------|
| ARP Access | Control Name | : Access Control 1 👻 |
| Apply      | Close        | <u>ר</u>             |

Passaggio 3. Dall'elenco a discesa ARP Access Control Name (Nome controllo accesso ARP), selezionare il controllo di accesso che si desidera associare alla VLAN specificata.

**Nota:** I nomi dei controlli di accesso ARP possono essere creati nella pagina *Controllo di accesso ARP*.

Passaggio 4. Fare clic su Applica.